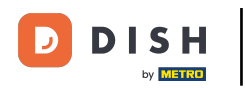

### Partendo dalla dashboard del sito web DISH, fare clic su Impostazioni .

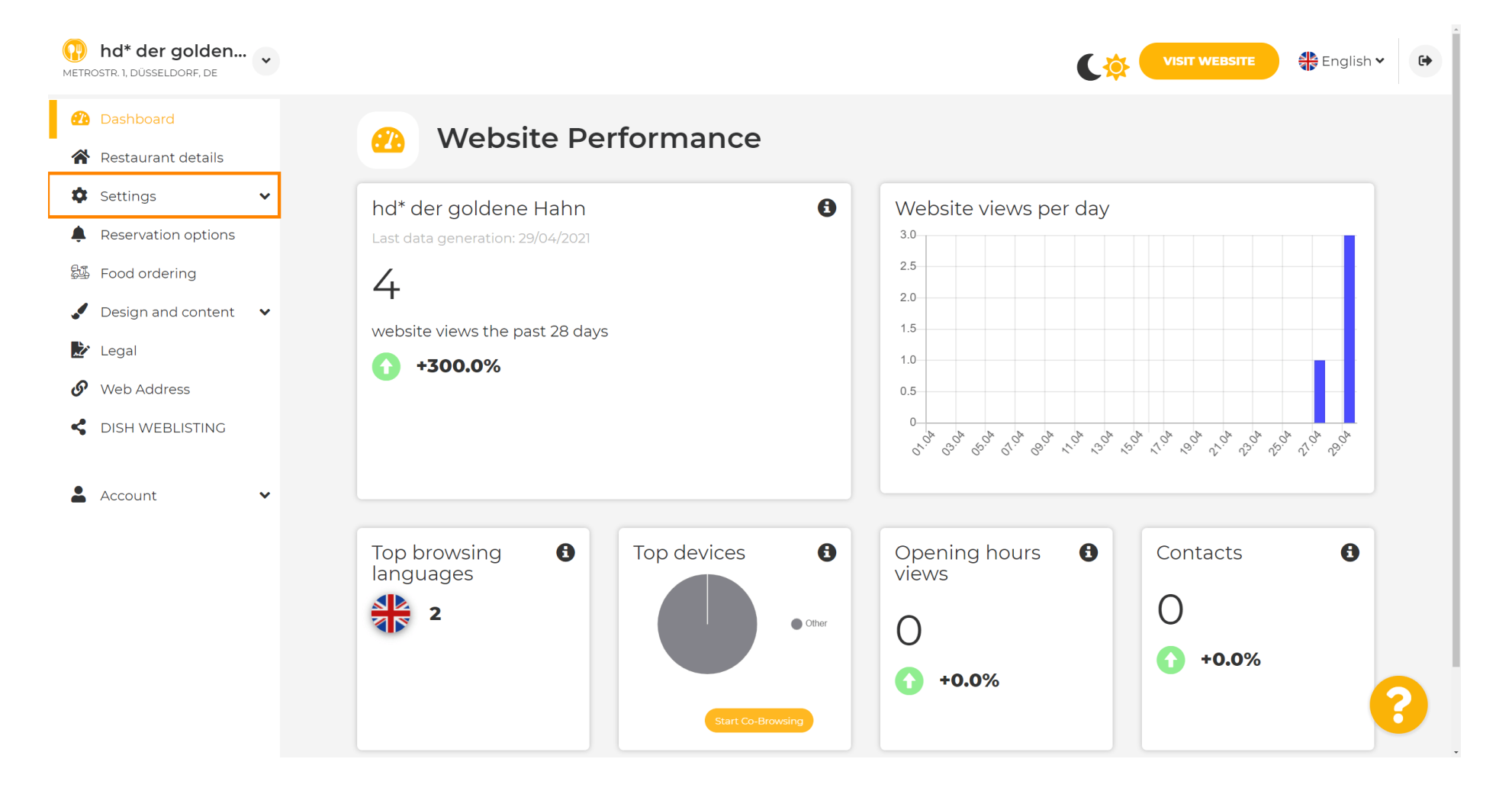

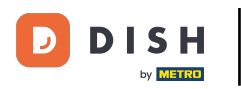

Ora seleziona Menu .

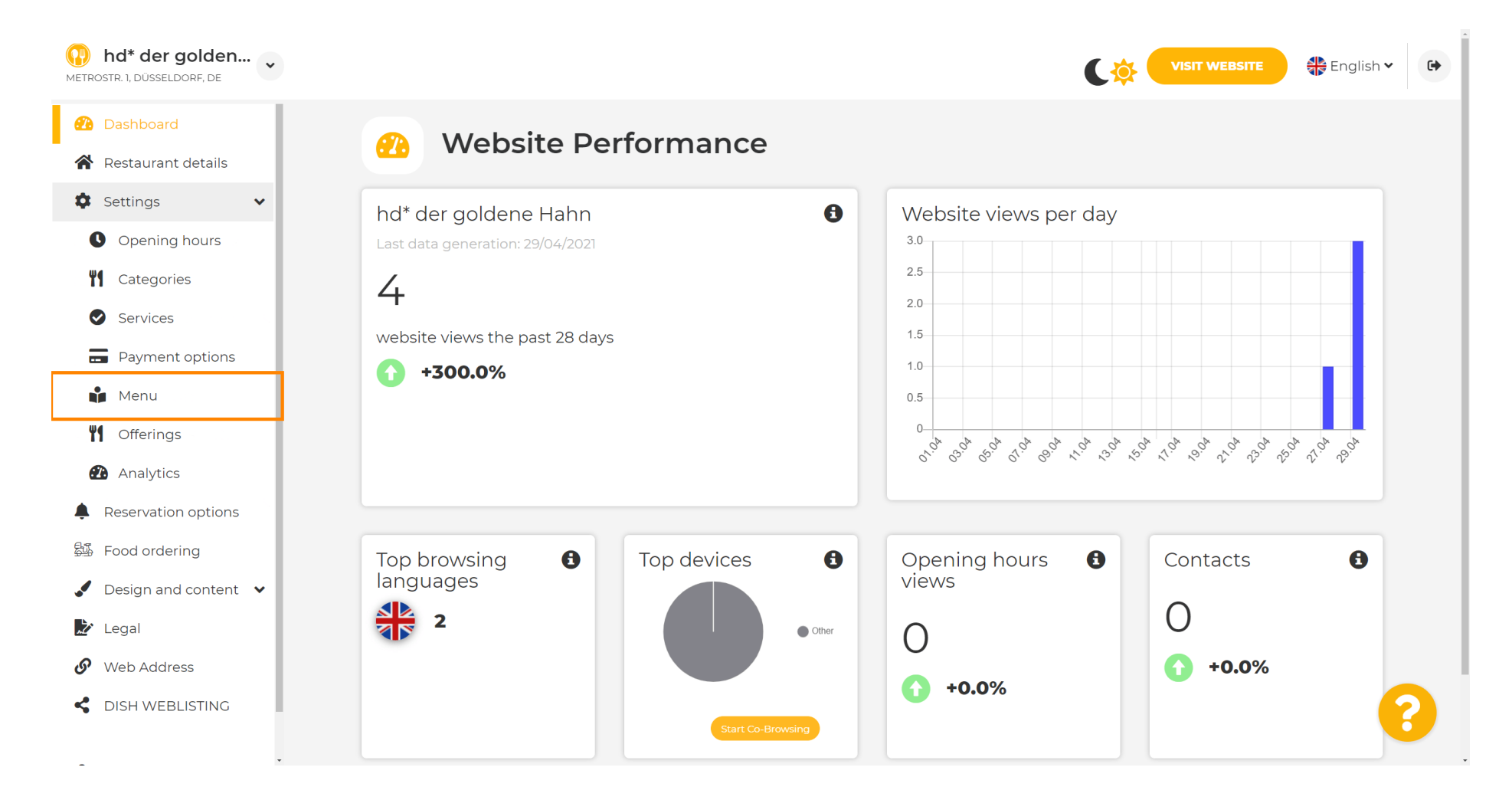

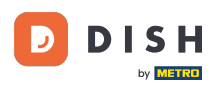

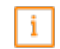

Aggiungi o modifica il tuo menu qui. Può essere caricato come menu completo, oppure puoi crearne uno caricando più immagini. Nota: i formati supportati sono PDF/JPG/PNG

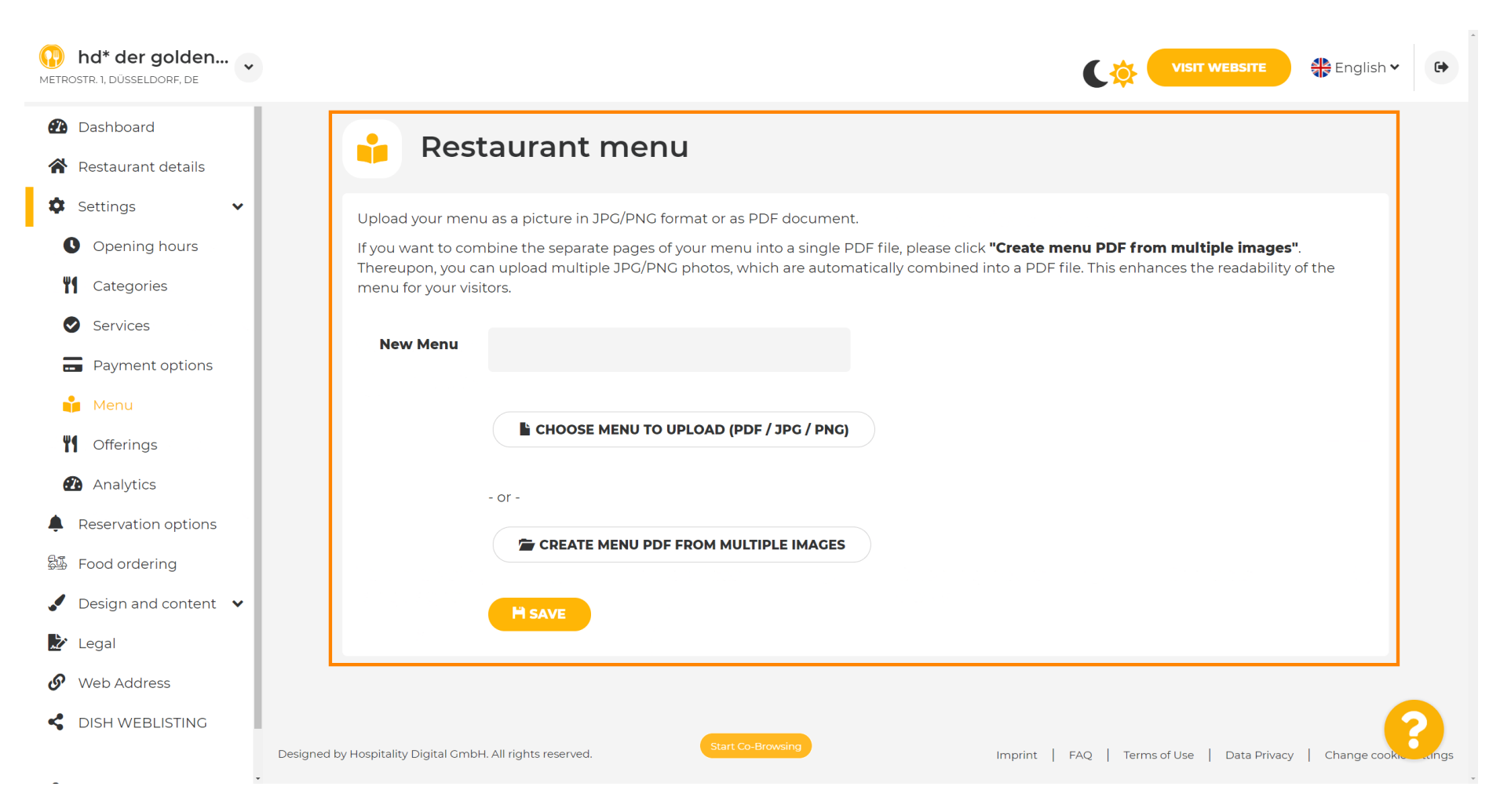

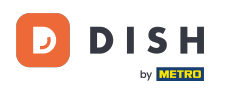

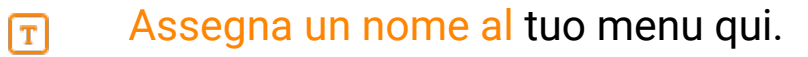

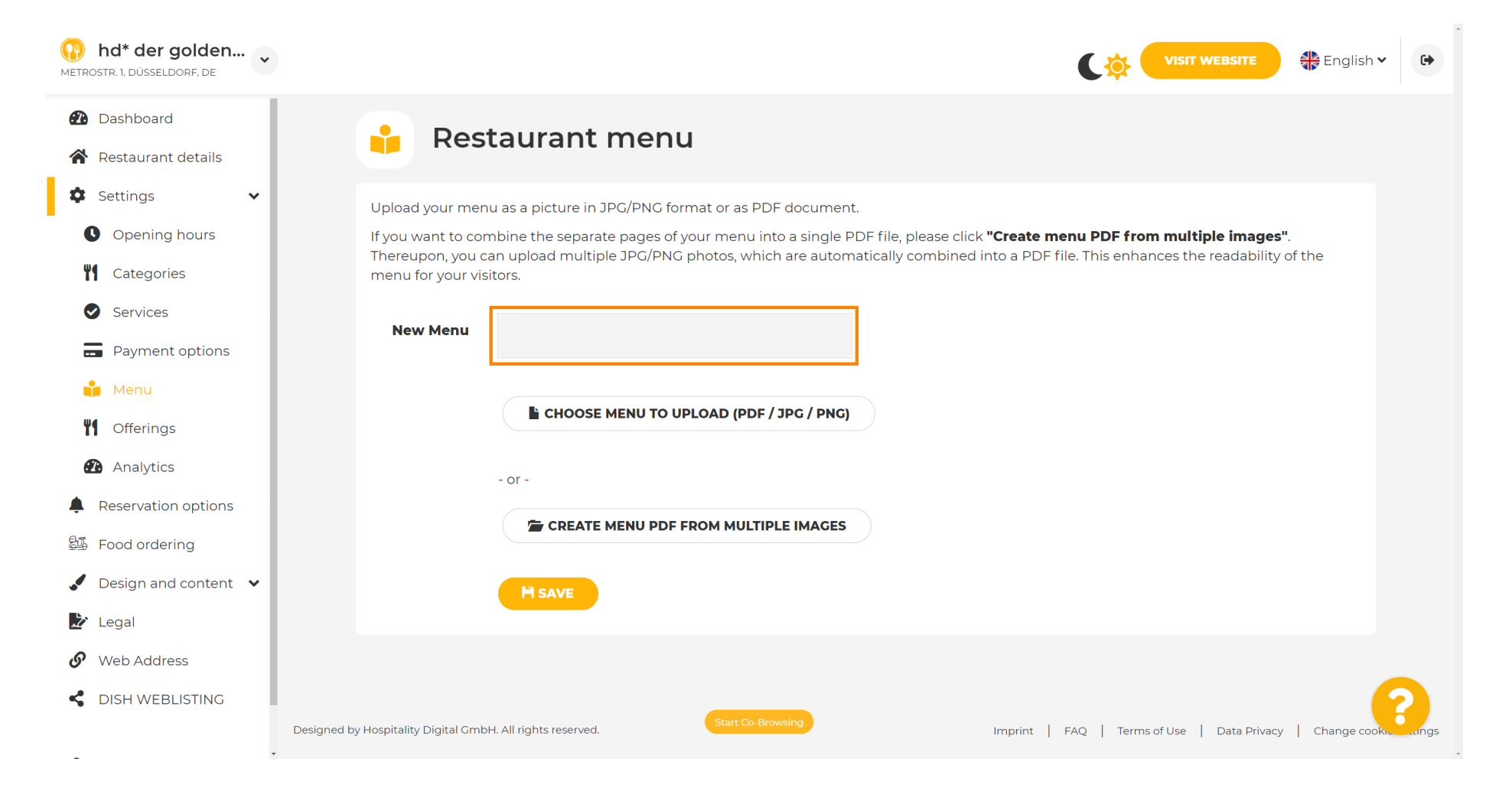

## Clicca su SCEGLI IL MENÙ DA CARICARE (PDF / JPG / PNG) se hai già un file del tuo menù completo.

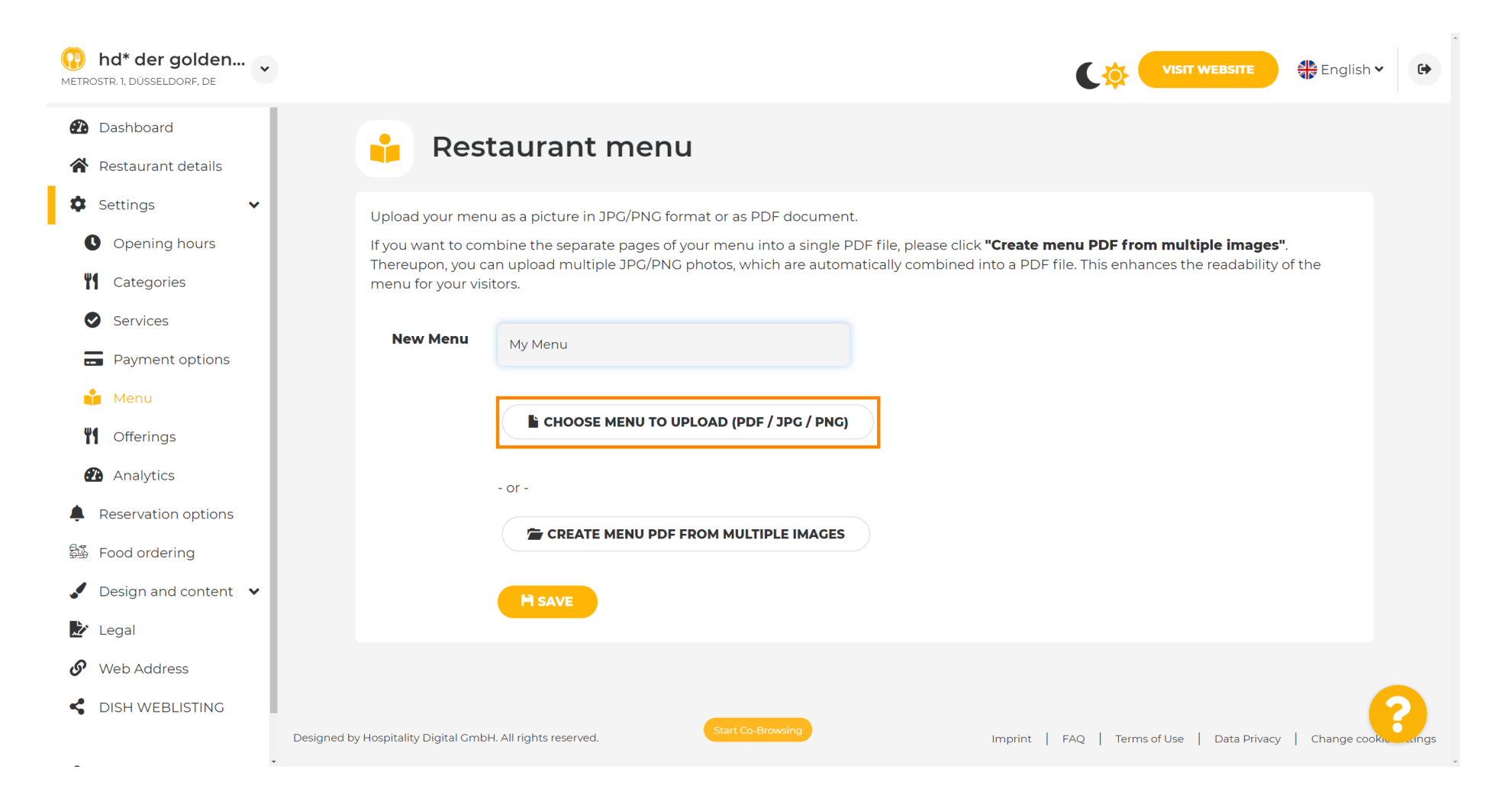

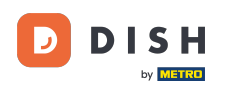

# Una volta completato il caricamento, clicca su CARICA E SICURO.

| hd* der golden     metrostr. 1, düsseldorf, de         |                                      |                         |                              |                                         |                                   | English 🗸 🕞           |   |
|--------------------------------------------------------|--------------------------------------|-------------------------|------------------------------|-----------------------------------------|-----------------------------------|-----------------------|---|
| <ul><li>Dashboard</li><li>Restaurant details</li></ul> | 🔒 Rest                               | aurant mei              | nu                           |                                         |                                   |                       |   |
| 🌣 Settings 🗸 🗸                                         | Upload your menu                     | as a picture in JPG/PNC | format or as PDF documer     | nt.                                     |                                   |                       |   |
| • Opening hours                                        | If you want to com                   | bine the separate pages | s of your menu into a single | PDF file, please click <b>"Create n</b> | nenu PDF from multiple images     | <b>5"</b> .           |   |
| Categories                                             | menu for your visit                  | tors.                   | no protos, which are autor   |                                         | The trus enhances the readability |                       |   |
| Services                                               | New Menu                             |                         |                              |                                         |                                   |                       |   |
| Payment options                                        | New Menu                             | My Menu                 |                              |                                         |                                   |                       |   |
| 📫 Menu                                                 |                                      |                         |                              |                                         |                                   |                       |   |
| <b>Offerings</b>                                       |                                      | CHOOSE MENU To          | O UPLOAD (PDF / JPG / PNG    |                                         |                                   |                       |   |
| 🔁 Analytics                                            |                                      | - or -                  |                              |                                         |                                   |                       |   |
| Reservation options                                    |                                      | CREATE MENU P           | DF FROM MULTIPLE IMAGES      |                                         |                                   |                       |   |
| 斝 Food ordering                                        |                                      |                         |                              |                                         |                                   |                       |   |
| 🖌 Design and content 🛛 👻                               |                                      | H UPLOAD & SAVE         |                              |                                         |                                   |                       |   |
| 🎾 Legal                                                | L                                    |                         |                              |                                         |                                   |                       |   |
| 🔗 Web Address                                          |                                      |                         |                              |                                         |                                   |                       |   |
| CISH WEBLISTING                                        | Designed by Hospitality Digital GmbH | I. All rights reserved. | Start Co-Browsing            | Imprint                                 | FAQ   Terms of Use   Data Privac  | y   Change cooke angs | s |

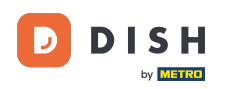

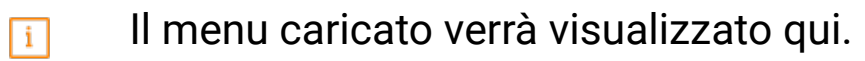

| Metrostr. 1, düsseldorf, de                                             |                                                                                 |                                                                                                    | C 🕸 🕻                                                                                               | VISIT WEBSITE Siglish ♥ ↔                          |
|-------------------------------------------------------------------------|---------------------------------------------------------------------------------|----------------------------------------------------------------------------------------------------|----------------------------------------------------------------------------------------------------|----------------------------------------------------|
| <ul><li>Dashboard</li><li>Restaurant details</li></ul>                  | 🔒 Rest                                                                          | taurant menu                                                                                                    |                                                                                                    |                                                    |
| <ul> <li>Settings</li> <li>Opening hours</li> <li>Categories</li> </ul> | Upload your men<br>If you want to con<br>Thereupon, you ca<br>menu for your vis | u as a picture in JPG/PNG format or as PDF document<br>nbine the separate pages of your menu into a single P<br>an upload multiple JPG/PNG photos, which are autom<br>tors. | DF file, please click <b>"Create menu PDF fron</b><br>atically combined into a PDF file. This enhar | n multiple images".<br>nces the readability of the |
| Services                                                                | Menu                                                                            | My Menu                                                                                                    | Document My Menu.pdf                                                                                | × REMOVE                                           |
| Menu Menu Mofferings Applytics                                          | New Menu                                                                        |                                                                                                    |                                                                                                    |                                                    |
| Reservation options     Food ordering                                   |                                                                                 | CHOOSE MENU TO UPLOAD (PDF / JPG / PNG)                                                                                                    |                                                                                                    |                                                    |
| <ul> <li>Design and content</li> <li>Legal</li> </ul>                   |                                                                                 | CREATE MENU PDF FROM MULTIPLE IMAGES                                                                                                    |                                                                                                    |                                                    |
| <ul><li>Web Address</li><li>DISH WEBLISTING</li></ul>                   |                                                                                 | H SAVE                                                                                                    |                                                                                                    | 2                                                  |
|                                                                         | Designed by Hospitality Digital Gmbl                                            | H. All rights reserved.                                                                                                    | Imprint   FAQ   Terms                                                                               | of Use   Data Privacy   Change cookie settings     |

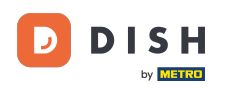

Ð

### Se il tuo menu non è più aggiornato e vuoi eliminarlo, clicca su RIMUOVI .

| hd* der golden     Metrostr. 1, düsseldorf, de         |                                      |                                                      |                                         |                          | SITE English             | ~ 🕞          |
|--------------------------------------------------------|--------------------------------------|------------------------------------------------------|-----------------------------------------|--------------------------|--------------------------|--------------|
| <ul><li>Dashboard</li><li>Restaurant details</li></ul> | 🔒 Rest                               | aurant menu                                          |                                         |                          |                          |              |
| 🗘 Settings 🗸 🗸                                         | Upload your menu                     | a as a picture in JPG/PNG format or as PDF document  |                                         |                          |                          |              |
| • Opening hours                                        | If you want to com                   | bine the separate pages of your menu into a single P | DF file, please click <b>"Create me</b> | nu PDF from multiple i   | <b>images"</b> .         |              |
| Categories                                             | menu for your visi                   | tors.                                                | atically combined into a PDF III        | e. This enhances the rea | dability of the          |              |
| Services                                               | Мерц                                 |                                                      | Document My Menu odf                    |                          |                          |              |
| Payment options                                        | Menu                                 | My Menu                                              | Document My Menu.put                    |                          | * REMOVE                 |              |
| 📫 Menu                                                 | New Menu                             |                                                      |                                         |                          |                          |              |
| <b>Y</b> Offerings                                     |                                      |                                                      |                                         |                          |                          |              |
| î Analytics                                            |                                      | CHOOSE MENU TO UPLOAD (PDF / JPG / PNG)              |                                         |                          |                          |              |
| Reservation options                                    |                                      |                                                      |                                         |                          |                          |              |
| 起 Food ordering                                        |                                      | - or -                                               |                                         |                          |                          |              |
| Design and content                                     |                                      | Treate MENU PDF FROM MULTIPLE IMAGES                 |                                         |                          |                          |              |
| 📩 Legal                                                |                                      |                                                      |                                         |                          |                          |              |
| 🚱 Web Address                                          |                                      | H SAVE                                               |                                         |                          |                          |              |
| S DISH WEBLISTING                                      |                                      | Start Co-Browsing                                    |                                         |                          |                          | 8            |
| -                                                      | Designed by Hospitality Digital GmbH | I. All rights reserved.                              | Imprint   F                             | FAQ   Terms of Use   Da  | ita Privacy   Change coo | kie settings |

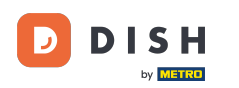

# Per caricare un menu composto da più pagine, clicca su CREA MENU PDF DA PIÙ IMMAGINI .

| <b>hd* der golden</b><br>METROSTR. 1, DÜSSELDORF, DE                    | VISIT WEBSITE English Y                                                                                                    | 6        |
|-------------------------------------------------------------------------|----------------------------------------------------------------------------------------------------|----------|
| <ul><li>Dashboard</li><li>Restaurant details</li></ul>                  | 🔒 Restaurant menu                                                                                                    |          |
| <ul><li>Settings</li><li>Opening hours</li></ul>                        | ✓ Your changes were saved successfully.                                                                                                    |          |
| <ul><li>Categories</li><li>Services</li><li>Payment options</li></ul>   | Upload your menu as a picture in JPG/PNG format or as PDF document.<br>If you want to combine the separate pages of your menu into a single PDF file, please click <b>"Create menu PDF from multiple images"</b> .<br>Thereupon, you can upload multiple JPG/PNG photos, which are automatically combined into a PDF file. This enhances the readability of the<br>menu for your visitors. |          |
| Menu                                                                    | New Menu                                                                                                    |          |
| <ul><li>Analytics</li><li>Reservation options</li></ul>                 | CHOOSE MENU TO UPLOAD (PDF / JPG / PNG)                                                                                                    |          |
| 월 Food ordering<br>✔ Design and content ✔                               | - or -                                                                                                    |          |
| <ul> <li>Legal</li> <li>Web Address</li> <li>DISH WEBLISTING</li> </ul> | H SAVE                                                                                                    |          |
| _                                                                       | Start Co-Browsing     Start Co-Browsing     Designed by Hospitality Digital GmbH. All rights reserved.     Imprint   FAQ   Terms of Use   Data Privacy   Change cookies                                                                                                    | settings |

## Clicca su AGGIUNGI IMMAGINE (JPG / PNG) per caricare parti del tuo menu.

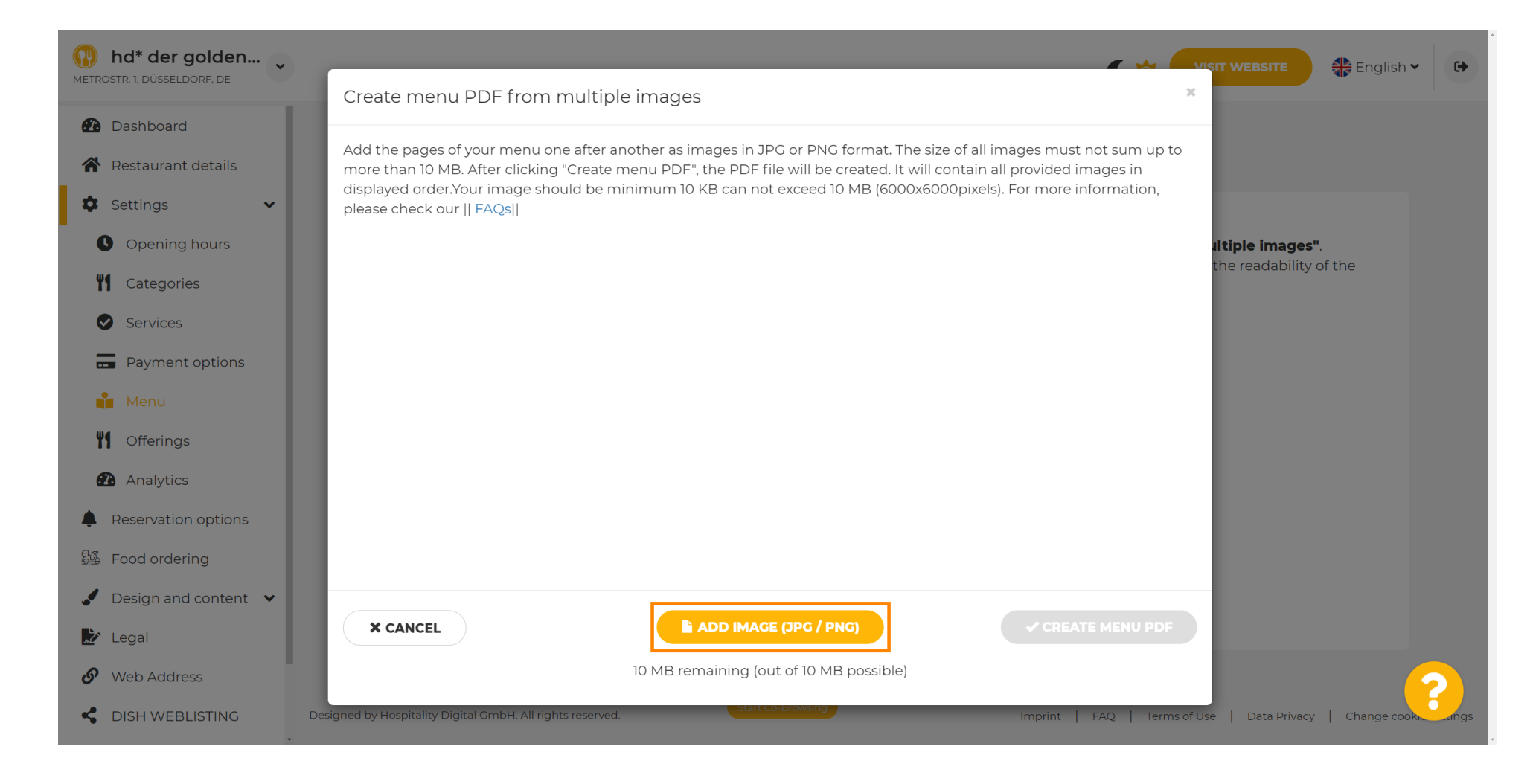

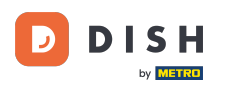

#### Dopo aver caricato tutte le parti, clicca su CREA MENU PDF per completare il processo.

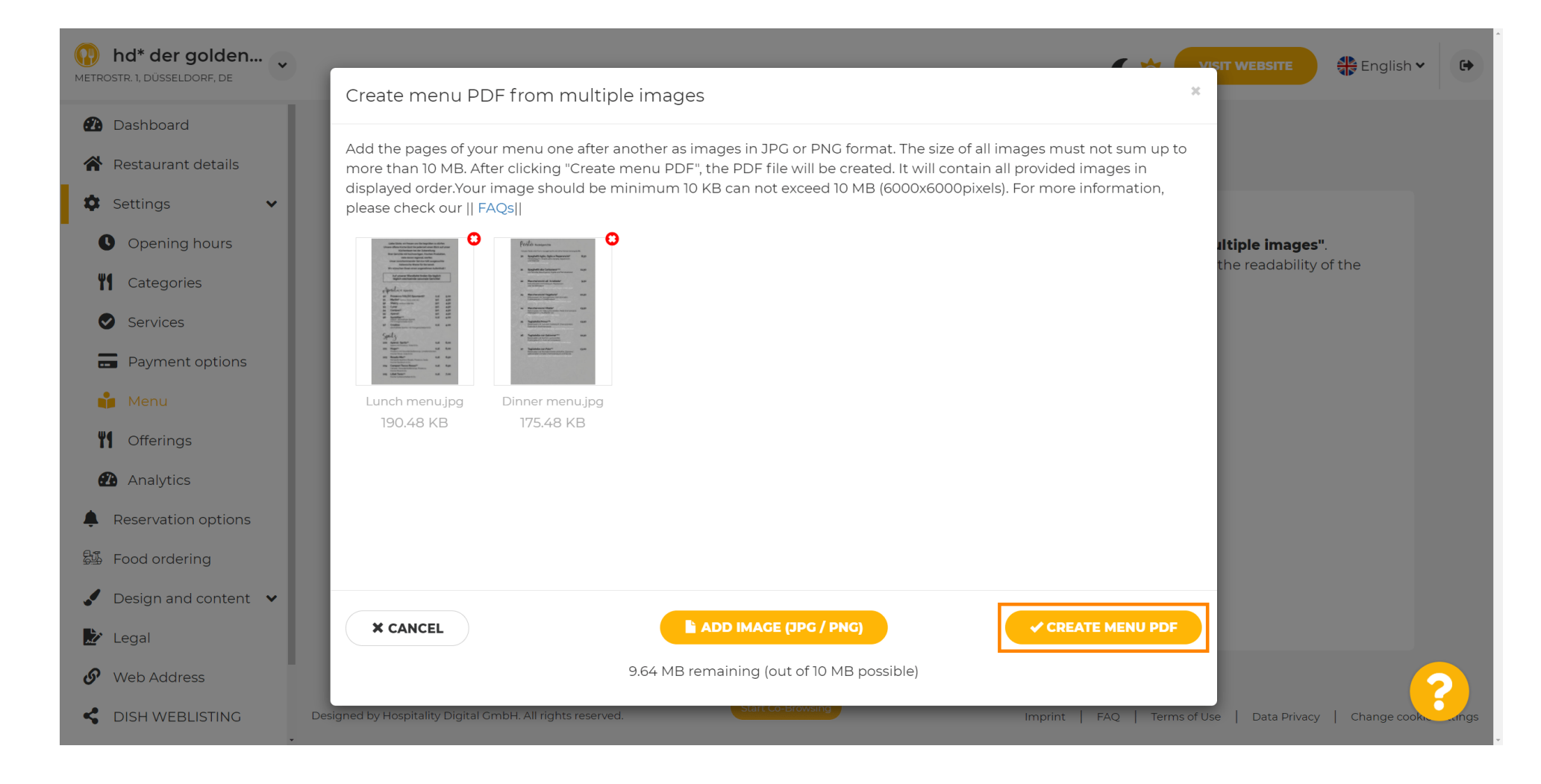

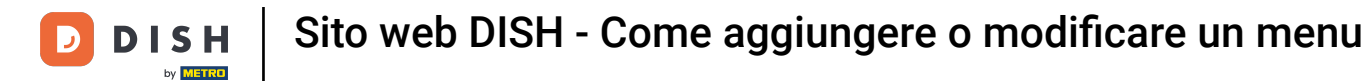

# • Fare clic su SALVA per confermare le modifiche.

| hd* der golden     v                                   |                     |                                                      | C 🄅 VISIT WEBSITE 🕀 Englis                                             | sh ♥ 🕒 |
|--------------------------------------------------------|---------------------|------------------------------------------------------|------------------------------------------------------------------------|--------|
| <ul><li>Dashboard</li><li>Restaurant details</li></ul> | 🔒 Rest              | aurant menu                                          |                                                                        |        |
| 🗘 Settings 🗸 🗸                                         | Upload your menu    | a as a picture in JPG/PNG format or as PDF documen   | t.                                                                     |        |
| Opening hours                                          | If you want to com  | bine the separate pages of your menu into a single F | PDF file, please click <b>"Create menu PDF from multiple images"</b> . |        |
| <b>Y1</b> Categories                                   | menu for your visit | tors.                                                |                                                                        |        |
| Services                                               | Menu                |                                                      | Document Menu-Indf                                                     |        |
| Payment options                                        |                     | Menu-I                                               | х кемоче                                                               |        |
| 📫 Menu                                                 | New Menu            |                                                      |                                                                        |        |
| <b>Y1</b> Offerings                                    |                     |                                                      |                                                                        |        |
| 🔁 Analytics                                            |                     | CHOOSE MENU TO UPLOAD (PDF / JPG / PNG)              |                                                                        |        |
| Reservation options                                    |                     |                                                      |                                                                        |        |
| 郧 Food ordering                                        |                     | - or -                                               |                                                                        |        |
| 🖌 Design and content 🛛 🖌                               |                     | CREATE MENU PDF FROM MULTIPLE IMAGES                 |                                                                        |        |
| 🏂 Legal                                                |                     |                                                      |                                                                        |        |
| 𝚱 Web Address                                          |                     | H SAVE                                               |                                                                        | 2      |
| CISH WEBLISTING                                        |                     | Start Co-Browsing                                    |                                                                        |        |

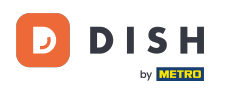

0

Ecco fatto. Hai caricato e modificato con successo un menu. Ora è disponibile al pubblico sul tuo sito web.

| hd* der golden<br>etrostr. 1, düsseldorf, de |                                         |                                                  | C 🔅 🤇                                                  | VISIT WEBSITE ♣ English ♥ ♠                   |
|----------------------------------------------|-----------------------------------------|--------------------------------------------------|--------------------------------------------------------|-----------------------------------------------|
| Dashboard                                    | 🔒 Rest                                  | aurant menu                                      |                                                        |                                               |
| Restaurant details                           |                                         |                                                  |                                                        |                                               |
| 🗘 Settings 🗸 🗸                               | Upload your menu                        | a as a picture in JPG/PNG format or as PDF (     | document.                                              |                                               |
| Opening hours                                | If you want to com                      | bine the separate pages of your menu into        | a single PDF file, please click "Create menu PDF from  | n multiple images".                           |
| <b>Y</b> Categories                          | Thereupon, you ca<br>menu for your visi | n upload multiple JPG/PNG photos, which<br>tors. | are automatically combined into a PDF file. This enhan | ces the readability of the                    |
| Services                                     |                                         |                                                  |                                                        |                                               |
| - Payment options                            | Menu                                    | My Menu                                          | Document My Menu.pdf                                   | * REMOVE                                      |
| 📫 Menu                                       | New Menu                                |                                                  |                                                        |                                               |
| <b>Offerings</b>                             |                                         |                                                  |                                                        |                                               |
| Analytics                                    |                                         | CHOOSE MENU TO UPLOAD (PDF / J                   | PG / PNG)                                              |                                               |
| Reservation options                          |                                         |                                                  |                                                        |                                               |
| Food ordering                                |                                         | - or -                                           |                                                        |                                               |
| Design and content 🗸                         |                                         |                                                  | IMAGES                                                 |                                               |
| Legal                                        |                                         |                                                  | IMAGES                                                 |                                               |
| • Web Address                                |                                         | H SAVE                                           |                                                        |                                               |
| DISH WEBLISTING                              |                                         | _                                                |                                                        | ?                                             |
|                                              | Designed by Hospitality Digital GmbH    | I. All rights reserved.                          | Imprint   FAO   Terms                                  | of Use   Data Privacy   Change cookie setting |

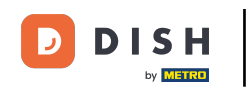

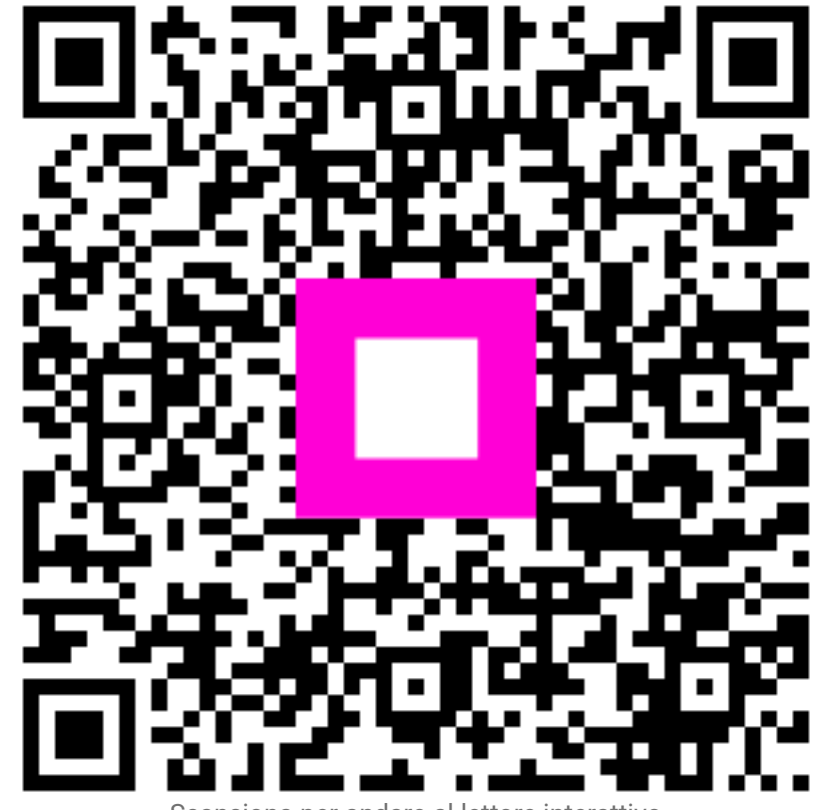

Scansiona per andare al lettore interattivo